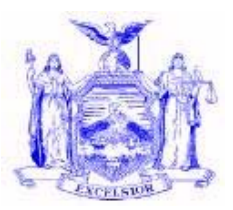

#### NEW YORK STATE OFFICE OF TEMPORARY AND DISABILITY ASSISTANCE 40 NORTH PEARL STREET ALBANY, NY 12243-0001

David A. Hansell Commissioner

### **Informational Letter**

| Section 1                   |                                                                               |  |  |
|-----------------------------|-------------------------------------------------------------------------------|--|--|
| Transmittal:                | 07-INF-13                                                                     |  |  |
| To:                         | Local District Social Services Commissioners                                  |  |  |
| Issuing<br>Division/Office: | Division of Employment and Transitional Supports                              |  |  |
| Date:                       | September 28, 2007                                                            |  |  |
| Subject:                    | Introducing the Electronic Benefit Transfer (EBT) Cardholder Account Overview |  |  |
|                             | Guide                                                                         |  |  |
| Suggested                   | EBT Coordinators                                                              |  |  |
| Distribution:               | Temporary Assistance Directors                                                |  |  |
|                             | Food Stamp Directors                                                          |  |  |
|                             | Staff Development Coordinators                                                |  |  |
| Contact                     | Bureau of EBT Services at 1-800-343-8859, ext. 3-0332                         |  |  |
| Person(s):                  |                                                                               |  |  |
| Attachments:                | PUB-4914: EBT Cardholder Account Overview Guide (English)                     |  |  |
| Attachment Avai             | able On – Line:Yes                                                            |  |  |

#### **Filing References**

**Eliot Spitzer** 

Governor

| Previous<br>ADMs/INFs | Releases<br>Cancelled | Dept. Regs. | Soc. Serv.<br>Law & Other<br>Legal Ref. | Manual Ref. | Misc. Ref. |
|-----------------------|-----------------------|-------------|-----------------------------------------|-------------|------------|
|                       |                       |             |                                         |             |            |

#### Section 2

#### I. Purpose

The purpose of this Informational Letter (INF) is to introduce the newly created PUB-4914: "*Electronic Benefits Transfer (EBT) Cardholder Account Overview Guide*" (*EBT CAO Guide*) to local social services districts.

#### II. Background

There is now a secure internet website through which cardholders may access information about their EBT cash and Food Stamp benefit accounts. This website, provided and supported by our EBT contractor, JPMorgan EFS, is located at <u>www.ebtaccount.jpmorgan.com</u>. Access to the site is available from any home computer and state computers with Internet access functions. The website is available in English and Spanish, and includes such information as account balances, account activity, Personal Identification Number (PIN) change functionality, a New York City message center, EBT Customer Service message center, and a Chase ATM Locator Service.

The *EBT CAO Guide* was developed to assist website users in understanding the content of and navigating through the various screens of the site.

#### III. Program Implications

The Cardholder Account website will provide recipients with an alternative to access many of the same informational services that they now receive by calling the EBT Customer Service Helpline. We anticipate that usage of the website will help to ease some of the call volume currently generated to the EBT Helpline. In addition, since payphone access to the EBT Helpline is no longer available as of August 15, 2007, this website provides another potential means of access for those impacted by that change.

We are encouraging local districts to promote the use of this website by familiarizing staff with this service, and by making the *EBT CAO Guide* available to your clientele as you deem appropriate. In addition to English and Spanish, the *EBT CAO Guide* will also be available in the EBT Section of the OTDA Intranet and Internet websites for viewing in 8 "other than English or Spanish" languages (Arabic, Chinese, French, Haitian-Creole, Korean, Russian, Vietnamese, Yiddish).

#### **IV. Forms Ordering Information:**

- We expect that the new English and Spanish versions of the *EBT CAO Guide* will be printed and available for ordering by local districts sometime in early October. The 8 "other than English or Spanish" versions of the *EBT CAO Guide* will not be printed but will be available for downloading for printing at the local district.
- Because local districts will **not** automatically receive supplies of this publication, any requests for printed copies of the *EBT CAO Guide* or any camera ready copies of the 8 "Other Than English and

Spanish" versions should be submitted on OTDA-876 "Request For Forms or Publication," and should be sent to:

#### Office of Temporary and Disability Assistance BMS Document Services and Operational Support P.O. Box 1990 Albany, New York 12201

Questions concerning ordering forms should be directed to BMS Document Services at 1-800-343-8859, ext. 4-9522.

- Documents may also be ordered through Outlook. To order the forms you must obtain an OTDA-876 electronically by going to the OTDA Intranet website at <a href="http://otda.state.nyenet/">http://otda.state.nyenet/</a> then to the Division of Operations and Program Support page and then to the OPS E-Forms page to the Bureau of Management Services section (this section contains the electronic OTDA-876).
- For those who do not have Outlook but who have Internet access for sending and receiving email, the Internet email address is: gg7359@dfa.state.ny.us . For a complete list of forms available for downloading, please refer to the OTDA Intranet site: http://otda.state.nyenet/ldss\_eforms/default.htm.

| Issued By        |                                                  |
|------------------|--------------------------------------------------|
| Name:            | Russell Sykes                                    |
| Title:           | Deputy Commissioner                              |
| Division/Office: | Division of Employment and Transitional Supports |

# ELECTRONIC BENEFITS TRANSFER (EBT)

### **CARDHOLDER ACCOUNT**

## **OVERVIEW GUIDE**

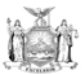

State of New York Eliot Spitzer, Governor

New York State Office of Temporary and Disability Assistance David A. Hansell, Commissioner

www.otda.state.ny.us

Pub-4914 (Rev. 7/07)

#### ELECTRONIC BENEFITS TRANSFER (EBT) CARDHOLDER ACCOUNT OVERVIEW GUIDE

Customers with EBT Food Stamp and/or Cash Accounts may now access their account information via the internet in English or Spanish. The <u>secure</u> website is: <u>www.ebtaccount.jpmorgan.com</u>

Functions available online include, but are not limited to the following:

- Account Balance
- Account Activity
- PIN Changes
- NYC Message Center
- Customer Service Message Center
- Chase ATM Locator Service

Following are instructions for logging on, registering and navigating the website. Cardholders must register the **first** time they log on to the website.

#### EBT ACCOUNT LOG ON SCREEN

| JPMorga                                                                  | an Chase 🧿                                                                                                    |                                   |                          | Help Demo                           |
|--------------------------------------------------------------------------|----------------------------------------------------------------------------------------------------|-----------------------------------|--------------------------|-------------------------------------|
| Welcon<br>The quick and<br>Check<br>Review<br>Contac<br>Contac           | me to EBT Acc<br>deasy way to access your f<br>your balance<br>transaction history<br>e your PIN<br>ct Customer Service<br>more | ount<br>BT account.               | En Espanol               |                                     |
| First time usi<br>Registration F<br>Login with U<br>User ID:<br>Passwort | IserID and Password                                                                                                    | e register and access your accour | at information           |                                     |
| Take Me To:<br>Login with C                                              | My Default Destination V                                                                                                    | Make this page my default de      | stination page.<br>Login |                                     |
| Card Number<br>PIN:<br>Take Me To:                                       | My Default Destination                                                                                                    | Make this page my default d       | estination page.         |                                     |
|                                                                          |                                                                                                    |                                   | Login                    |                                     |
|                                                                          |                                                                                                    |                                   | Copyright ©2007 3 P Mong | pan Chase & Co. All Rights Reserved |

As a security measure, cardholders will be unable to access their account (locked out) after 8 consecutive unsuccessful attempts to log on. In order to regain access to the account after a cardholder has been locked out, the cardholder must call Customer Service. If a cardholder forgets their password, there is a "Forgot Your Password" function available to reset the password. This function is available on the log-in screen. Cardholders will need to know personal information as well as answer security questions in order to reset their password.

#### TERMS AND CONDITIONS SCREEN

Before a cardholder can register, after clicking on the Registration Link, they will be directed to an "EBT Account Terms and Conditions" page and <u>must</u> click Accept if they wish to continue the registration process.

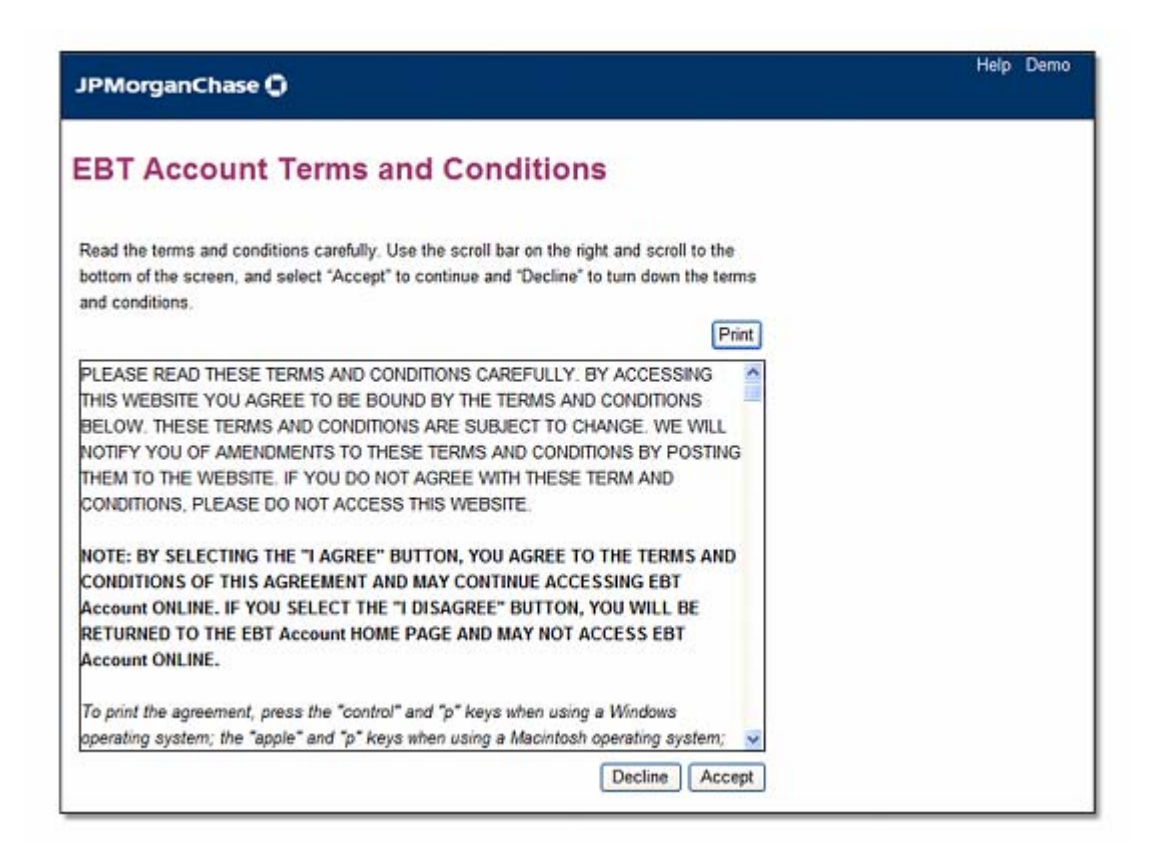

After accepting the website terms and conditions the cardholder will be prompted to continue the registration process.

#### **REGISTRATION SCREEN**

To access the website for the first time, the cardholder must register by entering their card number and their PIN.

| JPMorgan       | nChase 🕻                        | Help Demo                                                  |
|----------------|---------------------------------|------------------------------------------------------------|
| Registe        | r To Access EB1                 | Account                                                    |
| Please enter y | your Card Number and PIN to reg | sister and view your Account Information.                  |
| PIN:           | ••••                            |                                                            |
|                |                                 | Cancel Back Continue                                       |
|                |                                 |                                                            |
|                |                                 | Copyright ©2007 J P Morgan Chase & Ca. All Rights Reserved |

Next, the cardholder will be prompted to choose the method for signing on. The registration process requires the cardholder to choose **one** of two methods to sign on:

- By using the card number and PIN; or
- By choosing a unique user ID and password

| JPMorganC                                                    | nase ()                                                                                                | Help Demo                                                |
|--------------------------------------------------------------|----------------------------------------------------------------------------------------------------|----------------------------------------------------------|
| Register T                                                   | o EBT Account                                                                                          |                                                          |
| We offer Two Sign-                                           | In Modes.                                                                                              |                                                          |
| You can use your 0<br>Password. A friend                     | ard Number and PIN to sign-on to the site OR set-<br>y User ID can be any 6 to 19 character ID you wou | up Friendly User ID and<br>Id like to set up.            |
| MPORTANT: Your<br>and select "continu                        | selection will be permanent. Once you have chose<br>a" you will not be able to go back and change it.  | n your Sign-On Mode                                      |
| Please slelect a Si                                          | n-On Mode and complete the information requeste                                                        | id below:                                                |
| <ul> <li>Sign-On with Us</li> <li>Sign-On with Ca</li> </ul> | er ID and Password<br>rd Number and PIN                                                                |                                                          |
| User ID:                                                     | JSmithsonian                                                                                           |                                                          |
| Password:                                                    |                                                                                                    |                                                          |
| Confirm Password:                                            | ••••••                                                                                                 |                                                          |
|                                                              |                                                                                                    | Continue                                                 |
|                                                              |                                                                                                    |                                                          |
|                                                              |                                                                                                    | Copyright ©2007 J P Morgan Chase 6 Co. All Rights Reserv |

(Example of selecting to sign on with User ID and Password.)

Cardholders MUST continue using the sign-on method chosen during the registration process every time they access the site.

#### SITE NAVIGATION

Under the "Accounts" tab, the Account Summary Screen will show available balances for Food Stamp and/or Cash Accounts. The Account Summary Screen is the default screen after log-on. Cardholders can choose to change defaults from the "Self Service" tab under "Account Preferences" by clicking on the <u>Manage Sign-on Destination</u> link. Further instructions for this feature are available by clicking on the <u>Help With This Page</u> link.

#### ACCOUNT SUMMARY SCREEN

| JPMorganChase 🖨                                                    |              | Home Help Demo Logout                                   |
|--------------------------------------------------------------------|--------------|---------------------------------------------------------|
| Accounts Bessages Self Service                                     |              |                                                         |
| Account Summary Account Activity Download Activity                 |              |                                                         |
| Welcome to EBT Account, 1 Your last login was 2/20/2007 11:23:21 A | ым.          | Print - My Favorites -                                  |
| Account Summary                                                    |              |                                                         |
| You have 2 new messages from customer service.                     |              | Related Tasks and Links                                 |
| You have new messages from the State.                              |              | Account Activity                                        |
|                                                                    |              | Send a Message                                          |
|                                                                    |              | Help With This Page                                     |
|                                                                    |              | View Session Summary                                    |
| Accounts                                                           |              |                                                         |
| Account                                                            | Account Type | Available Now                                           |
| Food Stamp (                                                       | Food Stamp   | \$0.00                                                  |
| Cash (                                                             | Cash         | \$0.00                                                  |
| Totals                                                             |              | \$0.00                                                  |
|                                                                    |              |                                                         |
|                                                                    |              |                                                         |
|                                                                    |              |                                                         |
|                                                                    |              |                                                         |
|                                                                    | Copyri       | ight ©2007 J P Morgan Chase 5. Co. All Rights Reserved. |

From the "Account Summary" screen, the cardholder can click on the <u>underlined</u> words "Food Stamp", "Cash", or "Account Activity" (under Related Tasks and Links), or they can click on the "Account Activity" tab to view account activity (transactions).

The following pages provide an example of accessing Account Activity by clicking on the "Account Activity" tab from the "Account Summary" screen.

#### ACCOUNT ACTIVITY (TRANSACTIONS) SCREEN

| Account Activity                                                                                                    |                                                                                         |                                                                                                    |  |  |
|----------------------------------------------------------------------------------------------------|-----------------------------------------------------------------------------------------|----------------------------------------------------------------------------------------------------|--|--|
| 30 days of past activity for your account is displayed                                                                                                    | Food Stamp                                                                              | Related Tasks and Links                                                                                                    |  |  |
| Select From Date and To Date to view transaction history<br>within the selected time period.<br>Note that the system only displays past 6 months of<br>activity. | Name: Food<br>Stamp<br>Account Number: (<br>As of Date: 7/3/20<br>Available Now: \$0.00 | o <u>Account Summary</u><br>Download Activity<br>0603) <u>Transaction Inquiry</u><br>107 <u>Send a Message</u><br><u>Help With This Page</u><br><u>View Session Summary</u> |  |  |
| Account: From Date: To                                                                                                    | ) Date:                                                                                 |                                                                                                    |  |  |
| Food Stamp (0603) 🔽 6/3/2007 🔲 7/                                                                                                    | '3/2007 🔲 🔲 Ge                                                                          | et Transactions                                                                                                    |  |  |
| Interpretation Date     SM T W T F S     Desc                                                                                                    | ription                                                                                 | Debits Credits                                                                                                    |  |  |
| No transactions found for the 27 28 29 30 31 1 2<br>2 4 5 6 7 8 9<br>10 11 12 13 14 15 16                                                                        |                                                                                         |                                                                                                    |  |  |

- Enter a "From Date" by clicking on the calendar icon.
- Enter a "To Date" by clicking on the calendar icon.
- Click Get Transactions in order to display account activity (transactions).

On the "Account Activity" page, cardholders can view transaction data for any specified date range (within the last 6 months). The activity page includes the following information for each transaction:

- The date on which the transaction occurred.
- The date on which the transaction was posted to the account.
- A brief description of the transaction.
- The amount of the transaction (debit or credit).

Below is an example of account activity (transaction history):

| Account Activity                                                                                                    | /                                            |                                                                                             |                                                                                                    |                                  |
|----------------------------------------------------------------------------------------------------|----------------------------------------------|---------------------------------------------------------------------------------------------|----------------------------------------------------------------------------------------------------|----------------------------------|
| 30 days of past activity for your account is displayed<br>below.<br>Select From Date and To Date to view transaction history<br>within the selected time period.<br>Note that the system only displays past 6 months of<br>activity. |                                              | Primary                                                                                     | Related Tasks                                                                                           | and Links                        |
|                                                                                                    |                                              | Name: Primary<br>Account Number: (8487)<br>As of Date: 12/6/2006<br>Available Now: \$124.00 | Account Summ<br>Download Activ<br>Transaction Inc<br>Send a Messa<br>Help With This F<br>View Session S | hary<br>aity<br>ge<br>ge<br>sage |
|                                                                                                    |                                              |                                                                                             |                                                                                                    |                                  |
| Account:                                                                                                    | From Date: To                                | Date:                                                                                       |                                                                                                    |                                  |
| Account:<br>Food Stamp (0163) V                                                                                                    | From Date: To<br>11/6/2006 🗐 11              | Date:<br>1/6/2006 🔲 Get Transa                                                              | ctions                                                                                                  |                                  |
| Account:<br>Food Stamp (0163) V                                                                                                    | From Date: To<br>11/6/2006 3 11<br>Post Date | Date:<br>1/6/2006 🛛 Get Transa<br>Description                                               | ctions                                                                                                  | Credits                          |
| Account:<br>Food Stamp (0163) V<br><u>Transaction Date</u><br>11/17/2006                                                                                                    | From Date: To<br>11/6/2006                   | Date:<br>1/6/2006 E Get Transa<br>Description<br>Walmart                                    | ctions<br>Debits<br>\$40.27                                                                             | Credits                          |
| Account:<br>Food Stamp (0163)<br>Transaction Date<br>11/17/2006<br>11/17/2006                                                                                                    | From Date: To<br>11/6/2006                   | Date:<br>1/6/2006 © Get Transa<br>Description<br>Walmart<br>WALMART                         | ctions<br><u>Debits</u><br>\$40.27<br>\$39.56                                                           | Credits                          |

#### MESSAGE CENTER SCREEN

Access to the Message Center is made by clicking on the "Messages" tab on the Home Screen. From the Message Center, cardholders can:

- Send a message to Customer Service, such as to report a card lost/stolen/damaged.
- View messages from Customer Service in their inbox.
- View messages previously sent to Customer Service.
- NYC cardholders can view messages **from** their local worker. **NOTE**: Messages cannot be sent to a worker from this website

| JPMorgan                                          | ihase                                                                       |                     | Home Help Demo Logout                         |  |  |
|---------------------------------------------------|-----------------------------------------------------------------------------|---------------------|-----------------------------------------------|--|--|
| Accounts Hessages                                 | Sett Service                                                                |                     |                                               |  |  |
| Message Center                                    | Send a Message                                                              |                     |                                               |  |  |
|                                                   |                                                                             |                     | Print - My Favorites -                        |  |  |
| Message<br>Below are your m<br>or reply to a mess | Center<br>essages to and from Customer Service. Select the subject<br>sage. | t to review, delete | Related Tasks and Links<br>Account Summary    |  |  |
| Send us a messa                                   | <u>00</u>                                                                   |                     | Change PIN                                    |  |  |
| You have new me                                   | ssages from the State.                                                      |                     | View Session Summary                          |  |  |
| Message Inbo                                      | x                                                                           |                     |                                               |  |  |
| View<br>All Available Me                          | ssages V Display                                                            |                     |                                               |  |  |
| Date                                              | Subject                                                                     | Erom                |                                               |  |  |
| 2/15/2007                                         | RE: Card Usage Inquiry                                                      | Customer<br>Service |                                               |  |  |
| 2/15/2007                                         | RE: Card Usage Inquiry                                                      | Customer<br>Service |                                               |  |  |
| 2/14/2007                                         | Support Case #120                                                           | Customer<br>Service |                                               |  |  |
| 2/14/2007                                         | RE: PIN Inquiry                                                             | Customer<br>Service |                                               |  |  |
| Sent Message                                      | 95                                                                          |                     |                                               |  |  |
| View                                              |                                                                             |                     |                                               |  |  |
| Last 5 Message                                    | s 💌 Display                                                                 |                     |                                               |  |  |
| Date                                              | Subject                                                                     |                     |                                               |  |  |
| 2/15/2007                                         | RE: Card Usage Inquiry                                                      |                     |                                               |  |  |
| 2/14/2007                                         | Support Case #120                                                           |                     |                                               |  |  |
| 2/14/2007                                         | Card Usage Inquiry                                                          |                     |                                               |  |  |
| 2/14/2007                                         | 07 PIN Inquiry                                                              |                     |                                               |  |  |
| 2/9/2007                                          | 2/9/2007 Benefit / Deposit Inquiry                                          |                     |                                               |  |  |
|                                                   |                                                                             |                     |                                               |  |  |
|                                                   |                                                                             | Copyright @200      | 7 J P Morgan Chase & Co. All Rights Reserved. |  |  |

NYC messages are indicated by the "<u>You have a new message from the State</u>" link. Further instructions for the Message Center are available by clicking the "<u>HelpWith This</u> <u>Page</u>" link.

#### SELF SERVICE SCREEN

The "Self Service" Screen provides cardholders with a list of activities they can perform themselves without having to contact Customer Service. Self Service functions include the following:

| Transaction Inquiry           |
|-------------------------------|
| Chase ATM Locator             |
| Read Messages                 |
| Send a Message                |
| Account Terms and Conditions  |
| Account Nickname              |
| Customize Favorites           |
| Manage Sign-on Destination    |
| Change PIN                    |
| Change User ID/Password       |
| Manage Reset Password Answers |

Many of the above functions are available via other links and tabs. The functions, "Change User ID/Password" and "Manage Reset Password Answers" are available only if the cardholder chooses the unique ID and password sign-on method. Cardholders may click on "Help" at any time for further instructions.

**Note**: The Chase ATM Locator will **only** display Chase Bank ATMs. For information about **all** surcharge-free EBT cash access locations, cardholders may call the EBT Cash Access Locator Helpline, toll free at 1-800-289-6739.

| JPMorganChase 🖸                  | Home Help Demo Logout                                       |
|----------------------------------|-------------------------------------------------------------|
| Secounts Messages Self Service   |                                                             |
| Self Service                     |                                                             |
|                                  | - My Favorites 😒                                            |
|                                  |                                                             |
| Self Service                     |                                                             |
|                                  |                                                             |
|                                  |                                                             |
| Account Service                  | Account Preferences                                         |
| Transaction Inquiry              | Account Nickname                                            |
| Chase ATM Locator                | Customize My Favorites                                      |
|                                  | Manage Sign-on Destination                                  |
| Contact Us                       |                                                             |
| Read Messages                    | Manage Personal Information                                 |
| Send a Message                   | Change PIN                                                  |
|                                  | Change User ID/Password                                     |
| - 10 M                           | Manage Reset Password Answers                               |
| Terms and Conditions             |                                                             |
| EBT Account Terms and Conditions |                                                             |
|                                  |                                                             |
|                                  |                                                             |
|                                  |                                                             |
|                                  | Copyright ©2007 3 P Morgan Chase 5 Co. All Rights Reserved. |

#### CHANGE PIN SCREEN

The <u>Change PIN</u> link on the Self Service Screen allows cardholders to change their current PIN as long as they are able to enter their current PIN and they do not have an Automated Response Unit (ARU) PIN Restriction in place. The PIN may be changed as often as the cardholder likes. <u>A cardholder with an ARU PIN Restriction will not be able to change their PIN with EBT Customer Service over the phone or on the internet. The cardholder must take their card to a local center to change their PIN.</u>

To access the "Change PIN" Screen, the cardholder must click on the Self Service tab on the Home Page then click on the "<u>Change PIN"</u> link under "Manage Personal Information".

| JPMorganChase 🔾                                                                                                    |                   | Home Help Demo Logout                                                                                                    |
|----------------------------------------------------------------------------------------------------|-------------------|----------------------------------------------------------------------------------------------------|
| Accounts Hexages Self Service                                                                                                    |                   |                                                                                                    |
| Self Service                                                                                                    |                   | B - My Favorites -                                                                                                    |
| Change PIN                                                                                                    |                   |                                                                                                    |
| To change your Current PIN, enter the Old PIN, enter the New PIN and re-enter the New PIN.<br>To complete the request select Change PIN. To cancel this request select Cancel |                   | Related Tasks and Links                                                                                                    |
| to conducto the request select change i                                                                                                    |                   | Help With This Page<br>View Session Summary                                                                                                    |
| Old PIN                                                                                                    |                   | Lancon and an inclusion of the second second s |
| Re-enter New PIN                                                                                                    |                   |                                                                                                    |
|                                                                                                    | Cancel Change PIN |                                                                                                    |
|                                                                                                    |                   |                                                                                                    |
|                                                                                                    | Copyright @200    | 07 J P Margan Chase & Co. All Rights Reserved.                                                                                                    |

The old PIN must be entered once and the New PIN must be entered twice, then click on

**Change PIN** to complete the PIN change. A confirmation page will be displayed if the PIN change is successful.

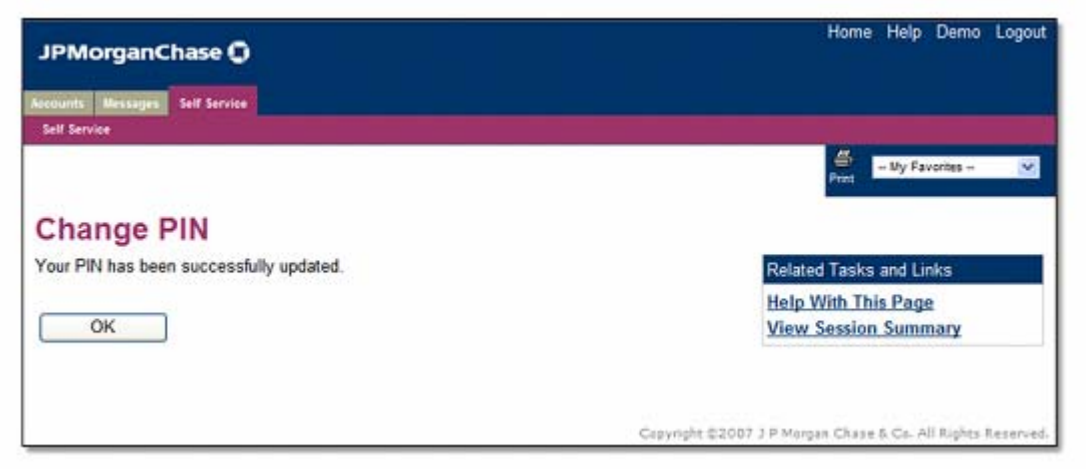